## **Instructions / Guidelines to Configure VPN in your devises**

## Laptop / Desktop

- Download FortiClient (Version 6.0 is advised by KSITM) in your Desktop / Laptop (<u>https://www.forticlient.com/downloads</u>)
- (2) Install FortiClient in your Desktop / Laptop
- (3) Open the installed **FortiClient** Application
- (4) Accept the terms
- (5) Select IPsec VPN

|                                                                                          | U -                           |                                                                                          |                  | - a ×                                                                |               |
|------------------------------------------------------------------------------------------|-------------------------------|------------------------------------------------------------------------------------------|------------------|----------------------------------------------------------------------|---------------|
|                                                                                          | Home Insert Page Layout       | FortiClient The Security Fabric Agent                                                    | ×                |                                                                      | 0             |
| Paste                                                                                    |                               | FortiClient VPN                                                                          |                  | CD( AaBbCCD( → Aab Find →<br>m Emphasis → Change<br>Styles → Etitico | e<br>•        |
|                                                                                          | cipuoaru 🦂                    | Upgrade to the full version to access additional features and receive technical support. |                  | Cutong                                                               | -             |
| 14 - 1 - 13 - 1 - 12 - 1 - 11 - 1 - 10 - 1 - 9 - 1 - 8 - 1 - 7 - 1 - 6 - 1 - 5 - 1 - 4 🗖 |                               | New VPN Connection         VPN       SSL-VPN       VPN       XML         Connection Name |                  |                                                                      |               |
|                                                                                          | of 2 Words: 102 🥸 English (i) | A<br>G                                                                                   | ctiva<br>o to Se | ate Windows<br>Settings to activate Windows<br>Carles 🖶 100% 🕞 📿 📿   | * ±<br>•<br>• |
| $\pm$                                                                                    | O Type here to search         | 4 🚥 😓 🥽 😭 🏥 🖾 🌣 🗐                                                                        |                  | へ 雪 (1)) 21:18<br>14-07-2020 🖣                                       |               |

(6) Then Fill up the following: Connection Name: EO Description: (leave it blank) Remote Gateway: 103.135.130.4 OR 103.251.43.4 (any one only) Authentication Method: Pre-shared key Type eoffice@123 in the next box as pre-shared key Authentication (xAuth): Select Prompt on login THEN Click in the **+ Advanced Settings** The click **Phase 1** Then in the Local ID box type **eoffice** 

THEN click on the **SAVE** button

| Home Insert Page Layout                                       | FortiClient The Security Fabric Agent     - X                                            | - 0 ×                                                                |
|---------------------------------------------------------------|------------------------------------------------------------------------------------------|----------------------------------------------------------------------|
| Calibri (Body)<br>Paste<br>✓ Format Painter<br>Clipboard<br>✓ | FortiClient VPN                                                                          | 2D( AaBbCcDt → AA<br>m Emphasis → Change<br>Styles→ k→ Select →<br>F |
|                                                               | Upgrade to the full version to access additional features and receive technical support. | G                                                                    |
|                                                               | New VPN Connection                                                                       | 1                                                                    |
| *                                                             | VPN SSE-VPN IPsec VPN XML                                                                |                                                                      |
|                                                               | Connection Name EO                                                                       |                                                                      |
| -<br>                                                         | Description                                                                              |                                                                      |
| -                                                             | Remote Gateway 103.135.130.4 x                                                           |                                                                      |
|                                                               | +Add Remote Gateway                                                                      |                                                                      |
|                                                               | Authentication Method Pre-shared key                                                     |                                                                      |
|                                                               | Authentication (XAuth) <b>O</b> Prompt on login Save login Disable                       |                                                                      |
|                                                               | - Advanced Settings                                                                      |                                                                      |
|                                                               | + VPN Settings                                                                           | =                                                                    |
| 12                                                            | - Phase 1                                                                                |                                                                      |
| 13.                                                           | IKE Proposal Encryption AES128   Authentication SHA1                                     | _                                                                    |
| -                                                             | Encryption AES256 V Authentication SHA256 V                                              |                                                                      |
| 9E                                                            | DH Group 🗌 1 🗌 2 🔽 5 🗌 14 🗌 15                                                           |                                                                      |
| • 15 •                                                        |                                                                                          | · · · · · · · · · · · · · · · · · · ·                                |
| 16 - 1                                                        | Activ<br>Goto S                                                                          | ate Windows                                                          |
| -                                                             | Cancel Save                                                                              |                                                                      |
| Page: 2 or 2 Words: 105 S English (I                          |                                                                                          |                                                                      |
| O Type here to search                                         |                                                                                          | ^ · · · · · · · · · · · · · · · · · · ·                              |

|                   |                              |                       | Sep FortiClient The Security Fabric Agent X                                              |                                                                                                    |
|-------------------|------------------------------|-----------------------|------------------------------------------------------------------------------------------|----------------------------------------------------------------------------------------------------|
| binukum           | and Google<br>Chrome         | NICQ:tem<br>Chapter I | File Help<br>FortiClient VPN                                                             |                                                                                                    |
| 0                 |                              |                       | Upgrade to the full version to access additional features and receive technical support. | 2 million                                                                                                    |
| Recycle           | Bin Missilla<br>Ficility     | MCQ from<br>Chapter I | VPN SSE-VPN IPage VPN XML                                                                |                                                                                                    |
| -                 | $\sim$                       |                       | Connection Name EO                                                                       | 2 N 1                                                                                                    |
|                   |                              | Walk Line of          | Description                                                                              |                                                                                                    |
| Iradelig          | gar CBS Studie               | medworg               | Remote Gateway 103.251.43.4                                                              | Conception of the local division of the local division of the loca |
|                   |                              |                       | Add Remote Gateway  Authentication Method  Pre-shared key                                |                                                                                                    |
| GRASS (<br>7.2.1) | Adobe<br>Reader XI           | Newfolder             | Authentication (XAuth) O Prompt on login O Save login Disable                            |                                                                                                    |
|                   | 1                            |                       | - Advanced Settings                                                                      |                                                                                                    |
| NetRoupe          | IDE 2020 05 (15)             | Chapter               | + VPN Settings                                                                           |                                                                                                    |
| 8.0.2             |                              | 1_MCQ                 | KE Proposal     Encruption AES128     Authentication SHA1                                |                                                                                                    |
|                   |                              |                       | Encryption AES256 V Authentication SHA256 V                                              | -                                                                                                    |
| VLC med           | dia REMYA -<br>Chrome        | FortiClient           | DH Group 1 2 2 5 14 15<br>16 17 18 19 20                                                 |                                                                                                    |
|                   |                              |                       | Key Life 86400 sec                                                                       |                                                                                                    |
|                   | )                            |                       | Local ID eoffice Activa                                                                  | te Windows                                                                                                    |
| WhatsA            | pp giridharkri<br>b r - Chro | email<br>suggestions  | Cancel Save Go to S                                                                      | tine o activate Windows.                                                                                                    |
| ÷                 | O Type her                   | e to search           |                                                                                          | へ い <sup>21:35</sup><br>へ い <sup>21:35</sup><br>14-07-2020                                                                                                    |

## (7) Now you can see the following screen

| 😈 Forticlient - Next Generati 🗙 🚽 | FortiClient The Security Fabric Agent                     |                                | - 🗆 X             |                               | -                          | o x    |
|-----------------------------------|-----------------------------------------------------------|--------------------------------|-------------------|-------------------------------|----------------------------|--------|
| ( https://www.forticlient.com     | File Help                                                 |                                |                   | ☆自◆                           | <b>^</b> 9                 | ◙ ≡    |
| 🕕 FortiCl                         | FortiClient VPN                                           |                                | * * 0 0 4         | ET.                           |                            | ^      |
| Anti Evolor                       | Upgrade to the full version to access additional features | and receive technical support. |                   |                               |                            |        |
| And-Explor     Application        |                                                           |                                |                   |                               |                            |        |
| • Tr                              |                                                           |                                |                   |                               |                            |        |
|                                   |                                                           |                                |                   |                               |                            |        |
| Remote Acc                        |                                                           |                                |                   |                               |                            |        |
| IPSec VPN                         | VPN Name                                                  | EO 🔻 🔳                         |                   |                               |                            |        |
| SSL VPN                           | Username                                                  |                                |                   |                               |                            |        |
| 😵 Technical S                     | Password                                                  |                                |                   |                               |                            |        |
| ios Downle                        |                                                           | Connect                        |                   |                               |                            |        |
|                                   |                                                           |                                |                   |                               |                            |        |
|                                   |                                                           |                                | Activa<br>Go to S | ate Windov<br>actings to acti | VS<br>vate Windo           | WS.    |
| Non-in-                           |                                                           |                                |                   |                               | 21-2                       | ×      |
| O Type here to search             | l 🗘 🤜 📒                                                   | n 🔁 📰 🖉 😇                      |                   | ^ ?                           | (小) <u>21:2</u><br>14-07-2 | .020 🕤 |

(8) Type your **e-office user id** (eg: mohan.235689-ker) in the Username box. In the Password box type: **Pass#321**. The press the **Connect** button.

| □ □ <p< th=""><th></th><th></th><th>- 0 ×</th></p<> |                                                                                                    |                | - 0 ×                                                                           |
|----------------------------------------------------------------------------------------------------|----------------------------------------------------------------------------------------------------|----------------|---------------------------------------------------------------------------------|
| Home Incert Page lavout                                                                                                    | FortiClient The Security Fabric Agent                                                                  |                | 0                                                                               |
|                                                                                                    | File Help                                                                                              |                |                                                                                 |
| Cut Calibri (Body) Paste → ✓ Format Painter B I 및 ·                                                                                                    | FortiClient VPN                                                                                        | 00             | CD( AaBbCCD( → AaBbCCD( → Change<br>m Emphasis → Change<br>Styles → La Select → |
| Clipboard                                                                                                    | Upgrade to the full version to access additional features and receive technical support                |                | G Editing                                                                       |
| L                                                                                                    | Opprade to the full version to access additional reactives and receive technical support.              |                | 6                                                                               |
|                                                                                                    | VPN Name<br>Username<br>Password<br>ED<br>Dinukumar 151832-ker<br>IIIIIIIIIIIIIIIIIIIIIIIIIIIIIIIIIIII | Activ<br>Go to | ate Windows                                                                     |
| Page: 3 of 3 Words: 105 K English (                                                                                                    | 0/(3)                                                                                                  |                |                                                                                 |
| rage. 5 01 5 Words: 105 S English (                                                                                                    |                                                                                                    |                |                                                                                 |
| O Type here to search                                                                                                    | l 🗅 💄 🦲 🥱 🗎 🟥 🖉 🌣 🥘                                                                                    |                | へ 留 (1) 21:25                                                                   |

(9) Now your screen looks like this and you are connected with VPN

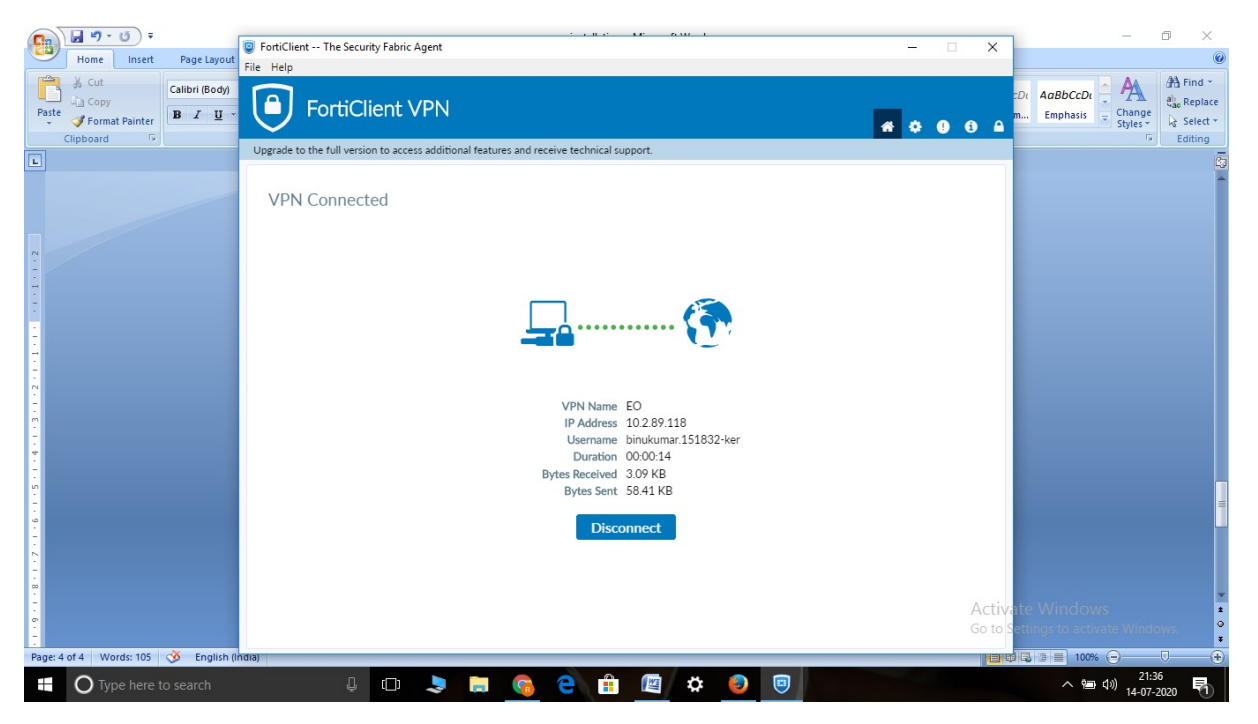

(10) Now You can access **eagri.kerala.gov.in** (e-office URL of Department of Agriculture) through Mozila Firefox / Google Chrome browser.

| 🦁 Forticlient - Next Generati 🗙 🛄 https://eagrierala.gov.in/ 🗙 🕂                                                                           |                       |       | -              | ٥                  | × |
|----------------------------------------------------------------------------------------------------|-----------------------|-------|----------------|--------------------|---|
| 📀 🛈 🔒   https://eagri.kerala.gov.in/ad_users/credentials_cookie_auth/require_login?came_from=https%3A//eagri.kerala.gov.i 🛛   😋 🗍 🔍 Search | ☆ 自                   | +     | â              | 9 2                | ≡ |
|                                                                                                    | ivate W<br>o Settings | /indo | WS<br>Vivate W | ŕindows            |   |
| 🗄 🔿 Type here to search 🛛 📮 💷 📚 🧱 🥵 🔁 🟦 🖉 🏟 🥘 🗐                                                                                            |                       | ^ %   | <b>」</b> (1)   | 21:37<br>4-07-2020 | 鬲 |

## **Mobile Phones**

- (1) Install FortiClient VPN application from Google Play Store.
- (2) Open the installed **FortiClient VPN** Application
- (3) Click on the + New VPN button.
- (4) Type **EO** in input the VPN Name box.
- (5) Select **IPsec VPN** button as VPN Type
- (6) Then press **Create** button
- (7) Select Server Settings
- (8) Press FortiGate row and type 103.135.130.4 OR 103.251.43.4 (any one only)
- (9) Press Pre-shared key row and type **eoffice**(*a*)**123** as pre-shared key
- (10) Select Local ID row and type **eoffice**
- (11) Then Go back
- (12) Press back key
- (13) Now you can see VPN TUNNELS and select EO
- (14) Then press **Connect** button
- (15) Now you can see the login screen.
- (16) Type your e-office user id (eg: mohan.235689-ker) in the Username box. In the Password box type: Pass#321. Then press the Connect button.
- (17) Some times it will ask a question whether to proceed without certificate, then select **Proceed** from the options.
- (18) Now You are connected with VPN
- (19) Now You can access eagri.kerala.gov.in (e-office URL of Department of Agriculture) through internet browser in your mobile.

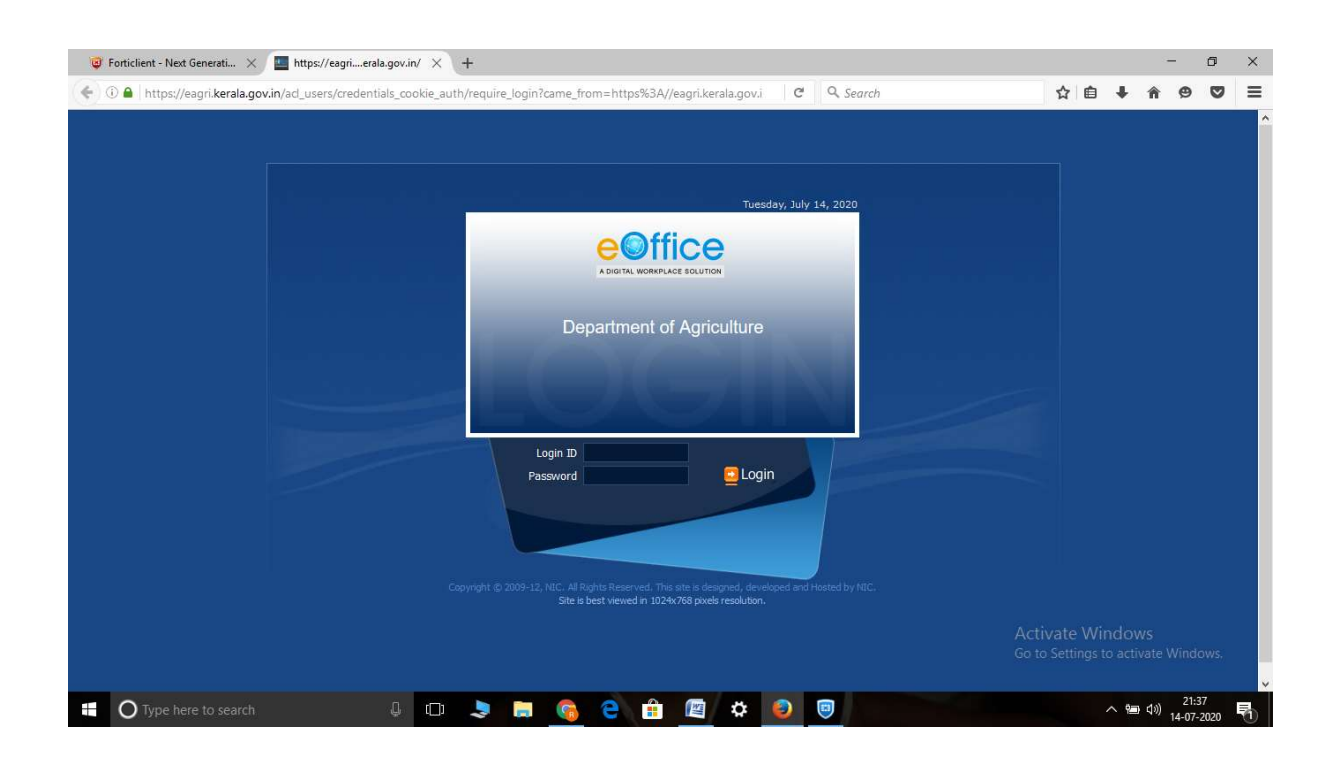

For assistance / doubts, if any:

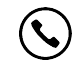

| Binukumar A.L. | - | 9446816289 |
|----------------|---|------------|
| Sherin P Joy   | - | 9947237600 |
| Divya          | - | 9496685117 |

This document is prepared by IT Division, Directorate of Agriculture Development and Farmers' Welfare for circulation among the VPN Account holders of Department of Agriculture Development and Farmers' Welfare